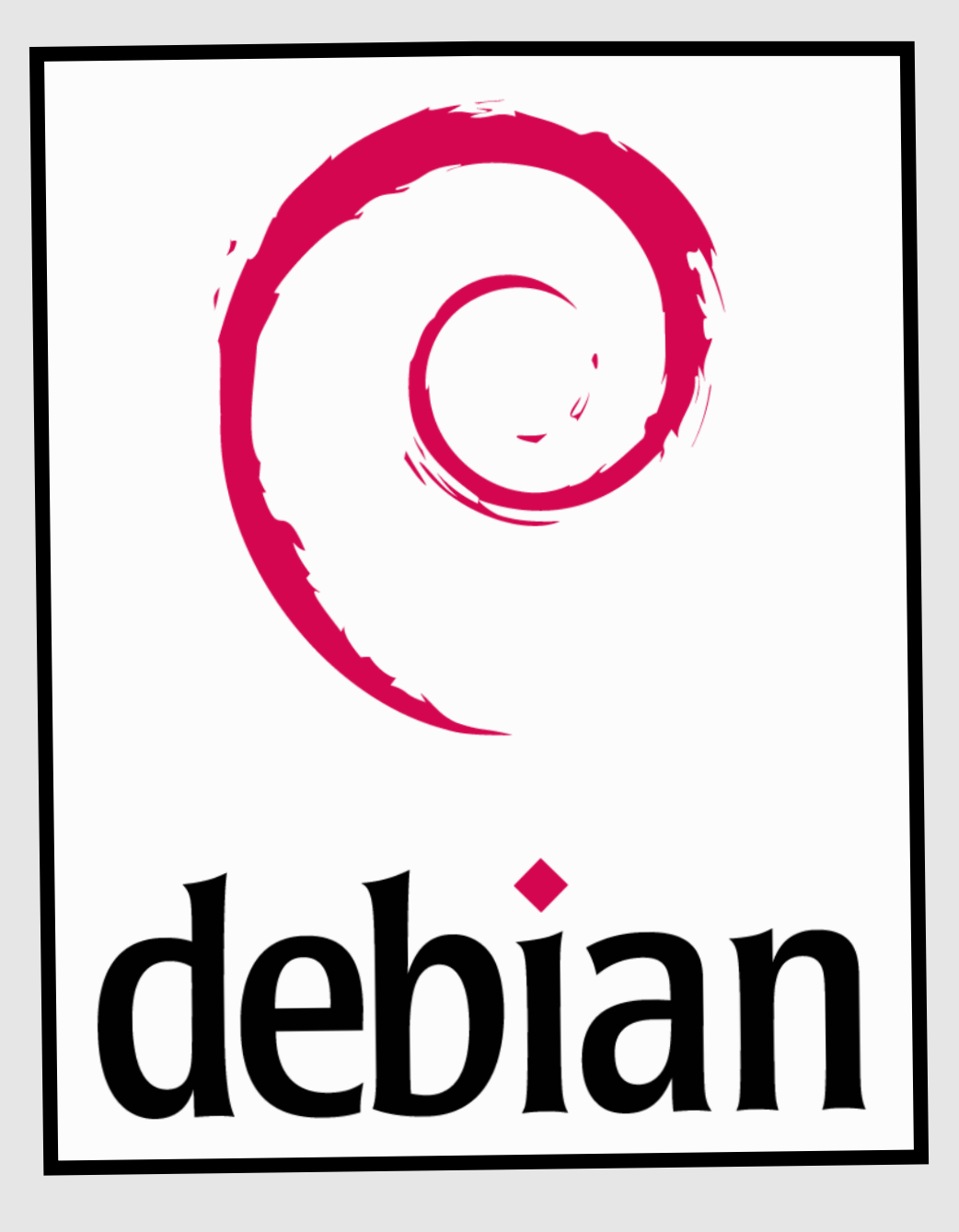

# Installation Configuration

## Serveur LDAP

Debian 7.2

OpenLDAP 2.4.39

**Objectif :** Mettre en place une base d'annuaire sous debian qui permettra de gérer des utilisateurs au sein d'un domaine. LDAP (Light Directory Access Protocol) est un service d'annuaire dérivé de la norme X.500. La norme X.500 est très lourde, LDAP en est une version allégée ("light") dans un sens absolument pas péjoratif.

Vous trouverez de bien meilleures descriptions du principe, concept et du protocole LDAP en suivant les références indiquées à la fin de ce document.

Un serveur LDAP permet de centraliser des informations très diverses. Il offre de nombreux avantages :

- un serveur d'annuaire (recensement de tous les objets d'un système) : c'est la fonction la plus connue, on peut trouver des serveurs LDAP chez bigfoot, netscape (netcentrer), infoseek et bien d'autres ;

- Information sur les utilisateurs (nom, prénom...), et données d'authentification pour les utilisateurs : cela permet aussi la définition de droits.

- Information pour les applications clientes et fonctions de serveur d'accès itinérant : cela permet de stocker ses informations personnelles sur un serveur et de les récupérer lors de la connexion;

## Installation du serveur LDAP :

En premier, il faut aller rechercher l'archive à l'adresse ftp dans les serveurs de debian : root@debian:~# wget ftp://ftp.openldap.org/pub/OpenLDAP/openldap-release/openlda p-2.4.39.tgz\_

Puis, on installe libtool :

root@debian:~# apt-get install libtool libltdl-dev libssl-dev libdb5.1-dev libsa asl2-dev\_

Ensuite, on extrait dans le même répertoire le fichier openIdap téléchargé précédemment : root@debian:~# tar xzvf openIdap-2.4.39.tgz\_

Puis, on se place dans le dossier créé afin de taper diverses commandes pour procéder à l'installation :

root@debian:~# cd openldap–2.4.39\_

En premier, la commande **./configure**, suivi de tous ses arguments afin de spécifier tous les champs :

root@debian:~/openldap–2.4.39# ./configure –enable–crypt=yes –enable–lmpasswd=ye s –enable–spasswd=yes –enable–modules=yes –enable–overlays=yes\_

Puis, on crée les dépendances :

root@debian:~/openldap–2.4.39# make depend\_\_

Avant on créer le fichier pour ensuite faire l'installation : root@debian:~/openldap-2.4.39# make\_\_\_\_

## **Configuration du serveur LDAP:**

En premier, on ajoute un utilisateur afin d'éviter d'utiliser le root. On crée un utilisateur sans shell : root@debian:~/openldap–2.4.39# useradd –s /bin/false –d /usr/local/var/openldap– data openldap

Puis, on se place dans le répertoire du fichier de configuration slapd.conf et on l'ouvre :

| root@debian:~# cd  | /usr/local/etc/open | ldap               |                    |
|--------------------|---------------------|--------------------|--------------------|
| root@debian:/usr/l | ocal/etc/openldap#  | 1s                 |                    |
| DB_CONFIG.example  | ldap.conf.default   | slapd.conf         | slapd.ldif         |
| ldap.conf          | schema              | slapd.conf.default | slapd.ldif.default |
| root@debian:/usr/l | ocal/etc/openldap#  | _                  |                    |

On modifie les lignes suivantes en les décommentant sur le fichier :

|         | GNU r  | ano 2.2.6                                              | Fichier : slapd.conf                                                                                                    |
|---------|--------|--------------------------------------------------------|----------------------------------------------------------------------------------------------------|
| # # # # | secur  | Require in<br>Require 11:<br>Require 63<br>ity ssf=1 u | tegrity protection (prevent hijacking)<br>2–bit (3DES or better) encryption for updates<br>-bit encryption for simple bind<br>odate_ssf=112 simple_bind=64 |
| #       | Samp1  | e access col                                           | ntrol policy:                                                                                                    |
| #       |        | Root DSE: a                                            | allow anyone to read it                                                                                                    |
| #       |        | Subschema                                              | (sub)entry DSE: allow anyone to read it                                                                                                    |
| #       |        | Other DSEs                                             |                                                                                                    |
| #       |        | A1.                                                    | low self write access                                                                                                    |
| #       |        | A1.                                                    | low authenticated users read access                                                                                                    |
| #       |        | A1.                                                    | low anonymous users to authenticate                                                                                                    |
| #       |        | Directives                                             | needed to implement policy:                                                                                                    |
| а       | iccess | ; to dn.base:                                          | ="" by * read                                                                                                    |
| а       | iccess | ; to dn.base:                                          | ="cn=Subschema" by * read                                                                                                    |
| a       | iccess | ; to *                                                 |                                                                                                    |
|         |        | by self wr.                                            | ite                                                                                                    |
|         |        | by users re                                            | ead                                                                                                    |
|         |        | by anonymou                                            | us auth                                                                                                    |
| #       |        |                                                        |                                                                                                    |

Puis, on crée un utilisateur manager avec mot de passe password :

root@debian:∼# adduser manager Ajout de l'utilisateur « manager » .. Ajout du nouveau groupe « manager » (1010) . Ajout du nouvel utilisateur « manager » (1010) avec le groupe « manager » ... Création du répertoire personnel « /home/manager »... Copie des fichiers depuis « /etc/skel »... Entrez le nouveau mot de passe UNIX : Retapez le nouveau mot de passe UNIX : passwd : le mot de passe a été mis à jour avec succès Modification des informations relatives à l'utilisateur manager Entrez la nouvelle valeur ou « Entrée » pour conserver la valeur proposée Nom complet []: nom N° de bureau []: bureau Téléphone professionnel []: téléphone Téléphone personnel []: jesaisplus Autre []: ben, j'en sais rien moi chfn : téléphone professionnel non valable : « téléphone » adduser : « /usr/bin/chfn manager » a retourné le code d'erreur 1. Abandon. root@debian:~# adduser manager adduser : L'utilisateur « manager » existe déjà. root@debian:~# root@debian:∼#

Si l'on veut supprimer un utilisateur, il faut utiliser la commande userdel : root@debian: # userdel -r manager userdel : l'emplacement de boîte aux lettres de manager (/var/mail/manager) n'a pas été trouvé userdel : le répertoire personnel de manager (/home/manager) n'a pas été trouvé root@debian:~# \_

Ensuite on crée un répertoire pour ldap :

root@debian:~# mkdir /usr/local/etc/openldap/slapd.d root@debian:~# \_

Ensuite, on se déplace dans le dossier : root@debian: # cd /usr/local/etc/openidap root@debian:/usr/local/etc/openidap# \_

Puis on fait un test avec la commande **slaptest** qui nous renverra un message négatif :

root@debian:/usr/local/etc/openIdap# slaptest -f slapd.conf -F slapd.d\_

Ensuite, on change les droits avec la commande **chown**: root@debian:/usr/local/etc/openldap# chown -R openldap.openldap /usr/local/etc/ penldap\_

Puis on va dans le répertoire openIdap-data et on crée le fichier db-config: root@debian:~# cd /usr/local/var/openIdap-data root@debian:/usr/local/var/openIdap-data# ls alock \_\_db.002 \_\_db.004 \_\_db.006 \_\_db.001 \_\_db.003 \_\_db.005 DB\_CONFIG.example root@debian:/usr/local/var/openIdap-data# \_\_ root@debian:/usr/local/var/openIdap-data# touch DB\_CONFIG root@debian:/usr/local/var/openIdap-data# \_\_ Ensuite on déplace les fichiers de configuration avec cette commande :

root@debian:~# mv /usr/local/var/openldap-data/DB\_CONFIG.example /usr/local/var/ openldap-data/DB\_CONFIG**\_** 

Ensuite, on retape la commande chown pour modifier les droits :

root@debian:~# chown –R openldap.openldap /usr/local/var/openldap–data\_

Puis, la commande slapd avec les attributs u , g et h :

u et g signifient sous quel utilisateur et groupe le serveur doit tourner. l'argument h indique le type de connexion supporté (ici, connexion simple).

root@debian:~# /usr/local/libexec/slapd –u openldap –g openldap –h 'ldap:/// root@debian:~# \_

Ensuite, si l'on à oublié de modifier tout le fichier de configuration, on fait la commande suivant: on copie de fichier db config pour le réinjecter plus tard :

root@debian:/usr/local/etc/openldap# cp /usr/local/var/openldap–data/DB\_CONFIG root/ root/debian:/usr/local/atc/openldan#

root@debian:/usr/local/etc/openldap# \_

Puis on supprime toutes les données utilisateurs :

root@debian:~# rm –rf /usr/local/etc/openldap/slapd.d/\* root@debian:~# root@debian:~# rm –rf /usr/local/var/openldap–data/\* root@debian:~# \_

Puis, on remets le fichier configuration dans le répertoire précédent :

root@debian:~# cp /root/DB\_CONFIG /usr/local/var/openldap-data/ root@debian:~# \_

#### Ensuite, voila le fichier de configuration totalement rempli :

| Linsuite, vond ie neme                                                                                                    | i de configuration tot                                                                                                    | alement rempir .                                                                                                    |                                                                                         |         |
|----------------------------------------------------------------------------------------------------|----------------------------------------------------------------------------------------------------|----------------------------------------------------------------------------------------------------|-----------------------------------------------------------------------------------------|---------|
| GNU nano 2.2.6                                                                                                    | Fichie                                                                                                    | r : slapd.conf                                                                                                    |                                                                                         | Modifiè |
| #<br># See slapd.conf(<br># This file shoul<br>#                                                                                            | 5) for details on<br>d NOT be world rea                                                                                                    | configuration<br>dable.                                                                                              | options.                                                                                |         |
| include /<br>include /<br>include /<br>include /<br>include /                                                                               | usr/local/etc/open<br>usr/local/etc/open<br>usr/local/etc/open<br>usr/local/etc/open<br>usr/local/etc/open                                                                  | ldap/schema/co<br>ldap/schema/co<br>ldap/schema/in<br>ldap/schema/op<br>ldap/schema/ni                               | re.schema<br>sine.schema<br>etorgperson.schema<br>enldap.schema<br>s.schema             |         |
| # Define global A                                                                                                    | CLs to disable def                                                                                                    | ault read acce                                                                                                    | ss.                                                                                     |         |
| # Do not enable r<br># service AND an<br>#referral l                                                                                        | eferrals until AFT<br>understanding of r<br>dap://root.openlda                                                                                                    | ER you have a<br>eferrals.<br>p.org                                                                                  | working directory                                                                       |         |
| pidfile /<br>argsfile /                                                                                                    | usr/local/var/run/<br>usr/local/var/run/                                                                                                    | slapd.pid<br>slapd.args                                                                                              |                                                                                         |         |
| # Load dynamic ba                                                                                                    | ckend modules:                                                                                                    |                                                                                                    |                                                                                         |         |
| <pre># Load dynamic # modulepath # moduleload # moduleload # moduleload # Sample securi # Require # Require # Require # security ssf=</pre> | backend modules<br>/usr/local/lib<br>back_bdb.la<br>back_hdb.la<br>back_ldap.la<br>ity restrictions<br>integrity prot<br>112-bit (3DES<br>63-bit encrypt<br>1 update_ssf=11 | :<br>exec/openlda<br>ection (prev<br>or better) e<br>ion for simp<br>2 simple_bin                                    | p<br>ent hijacking)<br>ncryption for upd<br>le bind<br>d=64                             | lates   |
| # Sample acce<br># Root<br># Subsc<br># Other<br>#<br>#<br># Direc<br>access to dn<br>access to dn<br><sup>2e.</sup> access to *            | ss control pol<br>DSE: allow any<br>hema (sub)entr<br>DSEs:<br>Allow self<br>Allow authe<br>Allow anony<br>tives needed t<br>.base="" by *<br>.base="cn=Subs                | icy:<br>one to read<br>y DSE: allo<br>write acces<br>nticated us<br>mous users<br>o implement<br>read<br>chema" by * | l it<br>w anyone to rea<br>s<br>ers read access<br>to authenticate<br>policy:<br>< read | d it    |

```
access to dn.base="" by * read
access to dn.base="cn=Subschema" by * read
access to *
      by self write
      by users read
      by anonymous auth
 if no access controls are present, the default policy
 allows anyone and everyone to read anything but restricts
 updates to rootdn. (e.g., "access to * by * read")
 rootdn can always read and write EVERYTHING!
#
# BDB database definitions
database config
             "cn=manager,cn=config"
ootdn
ootpw
             password
database
             bdb
             "dc=rezo,dc=com"
suffix
            "cn=admin,dc=rezo,dc=com"
ootdn
 Cleartext passwords, especially for the rootdn, should
              bdb
database
               "dc=rezo,dc=com"
suffix
               "cn=admin,dc=rezo,dc=com"
rootdn
# Cleartext passwords, especially for the rootdn, should
# be avoid. See slappasswd(8) and slapd.conf(5) for details.
# Use of strong authentication encouraged.
rootpw
               password
 The database directory MUST exist prior to running slapd AND
 should only be accessible by the slapd and slap tools.
 Mode 700 recommended.
directory
              /usr/local/var/openldap-data
 Indices to maintain
index
       objectClass
                      ea
       uid
index
              ea
index
       cn,gn,mail
                      eq,sub
              password
watoor
 The database directory MUST exist prior to running slapd AND
 should only be accessible by the slapd and slap tools.
 Mode 700 recommended.
directory
              /usr/local/var/openldap-data
 Indices to maintain
index
       objectClass
                      ea
index
       uid
              ea
       cn,gn,mail
index
                      eq,sub
index
       ou
              ea
index
       default eq,sub
```

Ensuite, on lance la commande **/usr/local/libexec/slapd -d 3**. Puis, on ouvre une nouvelle session avec la commande **ctrl+alt+f1 à f6** en fonction de la session que l'on veut ouvrir.

Ensuite, dans la session 2, on tape la commande suivante :

root@debian:~# slapcat –s cn=config | less\_

Puis, on ouvre une 3<sup>e</sup> session et on tape la commande suivante : root@debian:~# ldapsearch -b cn=config -D "cn=manager,cn=config" -w password

Ensuite, il faut créer un fichier **init.ldif** :

root@debian:~# nano /usr/local/etc/openldap/init.ldif\_

Dans ce fichier, on insert les lignes suivantes:

```
dn: dc=rezo,dc=com
objectclass: dcObject
objectclass: organization
o: Linux
dc: rezo
dn: cn=admin,dc=rezo,dc=com
objectclass: organizationalRole
cn: admin_
```

Puis, on lance la commande suivante, afin d'ajouter de nouvelles entrées:

root@debian:~# ldapadd –x –D"cn=admin,dc=rezo,dc=com" –w password –f /usr/local/ etc/openldap/init.ldif adding new entry "dc=rezo,dc=com" adding new entry "ac advin do acco do acc"

adding new entry "cn=admin,dc=rezo,dc=com"

root@debian:~#

#### Ensuite, on effectue la commande suivante:

```
root@debian:~# ldapsearch –LLL –x –D "cn=admin,dc=rezo,dc=com" –w password –b 'd
c=rezo,dc=com' '(objectclass=*)'
dn: dc=rezo,dc=com
objectClass: dcObject
objectClass: organization
o: Linux
dc: rezo
dn: cn=admin,dc=rezo,dc=com
objectClass: organizationalRole
cn: admin
root@debian:~# _
```

Puis, on crée le fichier **ou.ldif** :

### <u>root@debian:~# nano /usr/local/etc/openldap/ou.ldif</u>

Dans ce fichier, on rentre les paramètres suivants :

dn: ou=people,dc=rezo,dc=com objectclass: organizationalUnit ou: people dn: ou=groups,dc=rezo,dc=com objectclass: organizationalUnit ou: groups

Puis, on ajoute les entrées du fichier :

root@debian:/usr/local/etc/openldap# ldapadd –x –D"cn=admin,dc=rezo,dc=com" –w p assword –f ou.ldif adding new entry "ou=people,dc=rezo,dc=com" ldap\_add: Already exists (68)

root@debian:/usr/local/etc/openldap#\_

Ensuite, on crée le fichier users.ldif: root@debian:/usr/local/etc/openldap# nano users.ldif\_

Et, on ajoute les lignes suivantes dans le fichier :

| GNU_nano_2.2.6   | )             | Fichier    | : users.ldif |
|------------------|---------------|------------|--------------|
|                  |               |            |              |
| dn: cn=sfonf     | ec,ou=people, | dc=rezo,   | dc=com       |
| objectclass:     | top           |            |              |
| objectclass:     | account       |            |              |
| objectclass:     | posixAccount  |            |              |
| objectclass:     | shadowAccount |            |              |
| uid: sfonfec     |               |            |              |
| uidnumber:       | 1500          |            |              |
| gidnumber:       | 10000         |            |              |
| userpassword:    | password      |            |              |
| gecos: sophie    | Fonfec        |            |              |
| loginshell:      | /bin/bash     |            |              |
| homedirectory:   | /home/sfonfec |            |              |
| shadowwarning:   | 7             |            |              |
| shadowmin:       | 8             |            |              |
| shadowmax:       | 9999          |            |              |
| shadowlastchange | : 10877       | ' <b>_</b> |              |

Puis, on crée le fichier **groups.ldif** et on ajoute les lignes suivantes :

root@debian:/usr/local/etc/openldap# nano groups.ldif

GNU nano 2.2.6 Fichier : groups.ldif

| dn:      | cn=ldap, | ou=groups,dc=rezo,dc=com |
|----------|----------|--------------------------|
| objectcl | .ass:    | top                      |
| objectcl | .ass:    | posixGroup               |
| cn:      | ldap     |                          |
| gidNumbe | er:      | 10000_                   |
|          |          |                          |

Puis, on mets les entrées du fichier a jour:

```
root@debian:/usr/local/etc/openldap# ldapadd -x -D"cn=admin,dc=rezo,dc=com" -w p
assword -f users.ldif
adding new entry "cn=sfonfec,ou=people,dc=rezo,dc=com"
root@debian:/usr/local/etc/openldap# _
root@debian:/usr/local/etc/openldap# ldapadd -x -D"cn=admin,dc=rezo,dc=com" -w p
assword -f groups.ldif
adding new entry "cn=ldap,ou=groups,dc=rezo,dc=com"
ldap_add: No such object (32)
matched DN: dc=rezo,dc=com
root@debian:/usr/local/etc/openldap# _
```

Puis, on tape cette commande :

Ensuite, on se connecte avec l'utilisateur créé dans les fichiers afin de valider la configuration :

| objectClass: top                     |
|--------------------------------------|
| objectClass: account                 |
| objectClass: posixAccount            |
| objectClass: shadowAccount           |
| uid: sfonfec                         |
| uidNumber: 1500                      |
| gidNumber: 10000                     |
| userPassword:: cGFzc3dvcmQ=          |
| gecos:: c29waGllCUZvbmZlYw==         |
| loginShell: /bin/bash                |
| homeDirectory: /home/sfonfec         |
| shadowWarning: 7                     |
| shadowMin: 8                         |
| shadowMax: 9999                      |
| shadowLastChange: 10877              |
| cn: sfonfec                          |
|                                      |
| # search result                      |
| search: 2                            |
| result: O Success                    |
|                                      |
| # numResponses: 3                    |
| # numEntries: 2                      |
| root@debian:/usr/local/etc/openldap# |

## Installation et configuration de Samba :

En premier, installer php5 :

## root@debian:∼# apt−get install php5

Puis, installer phpldapadmin :

## root@debian:~# apt–get install phpldapadmin

#### Ensuite, après installation, on peut se connecter à la page internet de notre serveur:

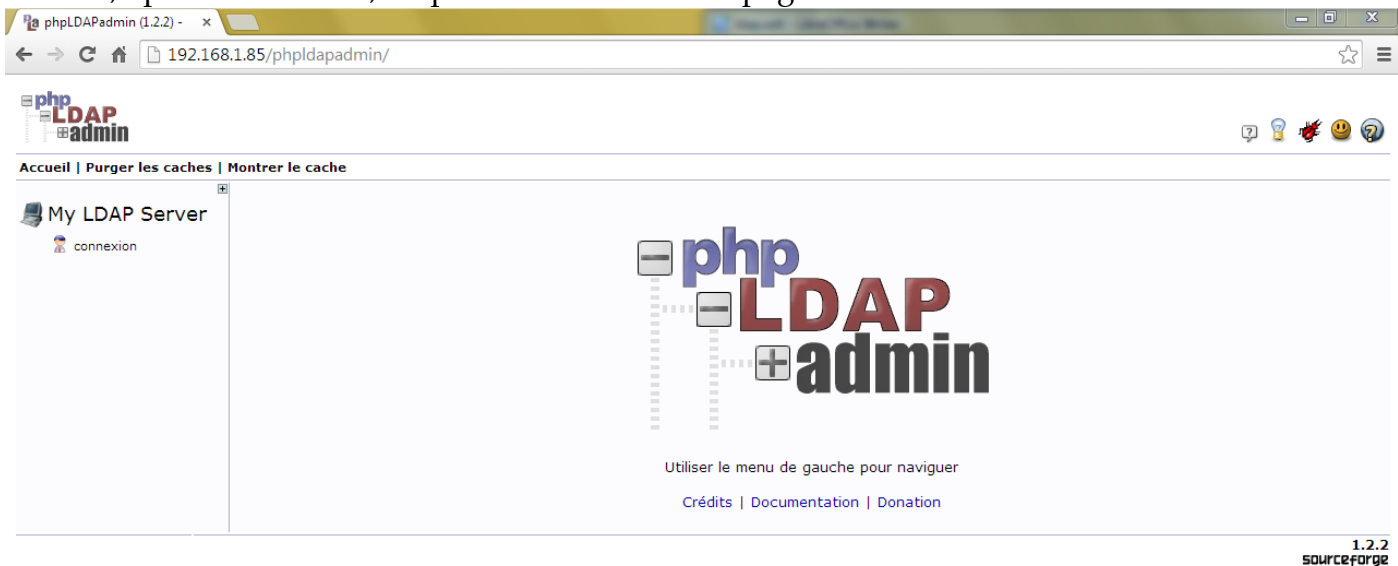

Ensuite, il faut modifier les droits d'accès aux fichiers :

root@debian:~# chown –R www–data:www–data /etc/phpldapadmin root@debian:~# cd /etc/phpldapadmin/

root@debian:/etc/phpldapadmin# ls apache.conf config.php templates root@debian:/etc/phpldapadmin# chmod 640 config.php root@debian:/etc/phpldapadmin# \_

root@debian:/etc/phpldapadmin# chown —R www—data:www—data /usr/share/phpldapadmi n

root@debian:/etc/phpldapadmin# .

En premier, on va dans php my admin et on modifie le fichier config.php: root@debian:~# cd /etc/phpldapadmin/ root@debian:/etc/phpldapadmin# ls apache.conf config.php templates root@debian:/etc/phpldapadmin# nano config.php \_ Dans le fichier, modifier les paramètres suivants :

```
$servers = new Datastore();
/* $servers->NewServer('ldap_pla') must be called before each new LDAP server
    declaration. */
$servers->newServer('ldap_pla');
/* A convenient name that will appear in the tree viewer and throughout
    phpLDAPadmin to identify this LDAP server to users. */
$servers->setValue('server', 'name', 'thibi_);
/* Array of base DNs of your LDAP server. Leave this blank to have phpLDAPadmin
    auto-detect it for you. */
$servers->setValue('server', 'base', array('dc=rezo, dc=com'));
DINGS. */
$servers->setValue('login', 'bind_id', 'cn=admin, dc=rezo, dc=com');
# $servers->setValue('login', 'bind_id', 'cn=Manager, dc=example, dc=com');
```

En premier, il faut copier le fichier d'archive samba dans le répertoire openIdap: root@debian:~# cp /usr/share/doc/samba-doc/examples/LDAP/samba.ldif.gz /usr/loca l/etc/openIdap/ root@debian:~# \_\_

Puis, il faut dézipper le fichier avec la commande **gunzip** :

| Å Å                 |                    | <u> </u>             |                    |
|---------------------|--------------------|----------------------|--------------------|
| root@debian:/usr/lo | ocal/etc/openldap# | gunzip samba.ldif.gz |                    |
| root@debian:/usr/lo | ocal/etc/openldap# | ls                   |                    |
| DB_CONFIG.example   | ldap.conf.default  | slapd.conf           | slapd.ldif.default |
| groups.ldif         | ou.ldif            | slapd.conf.default   | users.ldif         |
| init.ldif           | samba.ldif         | slapd.d              |                    |
| ldap.conf           | schema             | slapd.ldif           |                    |
| root@debian:/usr/lu | ncal/etc/open1dap# |                      |                    |

Ensuite, il faut ajouter dynamiquement le serveur :

root@debian:/usr/local/etc/openldap# ldapadd –x –w password –D 'cn=manager,cn=co nfig' –f samba.ldif

adding new entry "cn=samba,cn=schema,cn=config"

root@debian:/usr/local/etc/openldap#

Puis, il faut créer le fichier sambaou.ldif et implémenter les lignes suivantes :

root@debian:/usr/local/etc/openldap# nano sambaou.ldif\_

GNU nano 2.2.6 Fichier : sambaou.ldif

<u>d</u>n: ou=Computers,dc=rezo,dc=com objectclass: organizationalUnit

ou: Computers

En dernier, il faut injecter ce fichier crée :

root@debian:/usr⁄local/etc/openldap# ldapadd –x –D"cn=admin,dc=rezo,dc=com" –w p assword –f sambaou.ldif adding new entry "ou=Computers,dc=rezo,dc=com"

root@debian:/usr/local/etc/openldap#

#### Puis, il faut aller dans le fichier **smb.conf** et ajouter les lignes suivantes :

# If you are using encrypted passwords, Samba will need to know what # password database type you are using. passdb backend = ldapsam:ldap://192.168.1.85.rezo.com:389 ldap admin dn="cn=admin,dc=rezo,dc=com" ldap suffix=dc=rezo,dc=com ldap delete dn=no ldap delete dn=no ldap password sync=yes\_ ldap user suffix=ou=people ldap group suffix=ou=people ldap machine suffix=ou=Computers ldap ssl=off

#### Puis, il faut faire la commande suivante :

root@debian:~# smbpasswd –w password Setting stored password for "cn=admin,dc=rezo,dc=com" in secrets.tdb root@debian:~# \_

#### Puis, il faut ensuite créer l'utilisateur titi :

r<u>oo</u>t@debian:∼# adduser titi Ajout de l'utilisateur « titi » . Ajout du nouveau groupe « titi » (1011) ... Ajout du nouvel utilisateur « titi » (1011) avec le groupe « titi » ... Création du répertoire personnel « /home/tit<u>i</u> »... Copie des fichiers depuis « /etc/skel »... Entrez le nouveau mot de passe UNIX : Retapez le nouveau mot de passe UNIX : passwd : le mot de passe a été mis à jour avec succès Modification des informations relatives à l'utilisateur titi Entrez la nouvelle valeur ou « Entrée » pour conserver la valeur proposée Nom complet []: titi N<sup>°</sup> de bureau []: titi Téléphone professionnel []: titi Téléphone personnel []: titi Autre []: titi Cette information est–elle correcte ? [O/n]o\_